#### Contents

- Abstract
- Open \*.epc file
- Save \*.epc file
- Export calculation conditions to EXPACS
- <u>Redraw</u>
- Animation mode
- Global display Mode
- Order of Windows
- Camera angle
- Save dose rate map as a picture
- Save dose rate map in Google Earth format
- Input altitude
- Input location
- Input date
- <u>Setting map resolution</u>
- Definition of dose
- Unit of dose rate
- Selection of radiation type
- Axis of dose rate
- Setting axis scale
- What you can do on dose rate map
- <u>FAQ</u>

#### Abstract

EXPACS-V is designed for visualizing the results of EXPACS on the map of Google EarthTM. EXPACS represents EXcel-based Program for calculating Atmospheric Cosmic-ray Spectrum. It was made for estimating atmospheric cosmic-ray dose and spectrum based on PARMA: PHITS based Analytical Radiation Model in the Atmosphere. PARMA is capable of calculating neutron, proton, He nucleus, muon, electron, positron and photon spectra for anywhere in the world, except for the altitudes over 20 km, by specifying the altitude, latitude, longitude and time of your interest. EXPACS-V is free software, and you can use/ redistribute/modify it for any purposes.

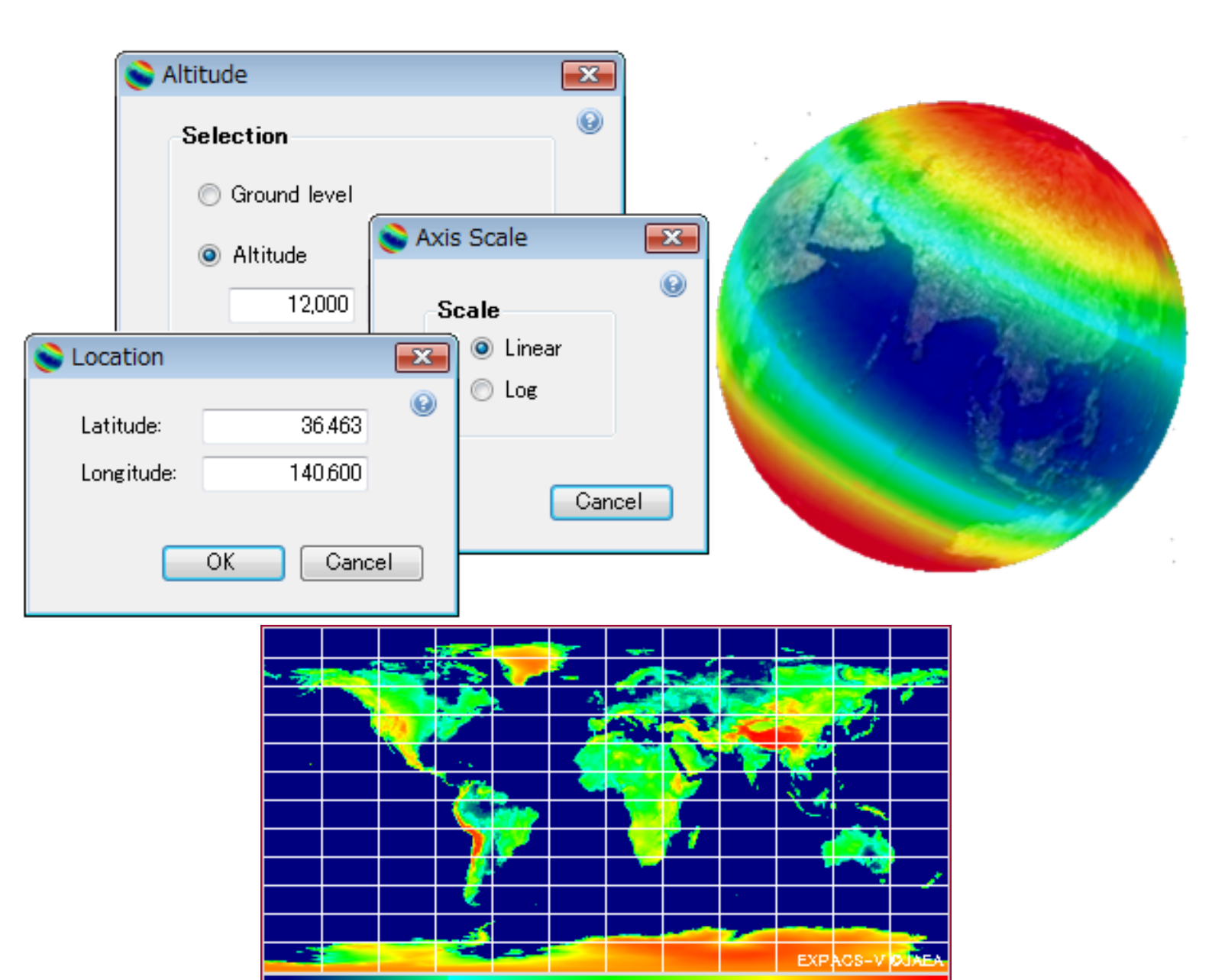

## Open \*.epc file

\*.epc file includes the information on calculation conditions of EXPACS-V, such as altitude, location and time. To open \*.epc file, follow the procedures below.

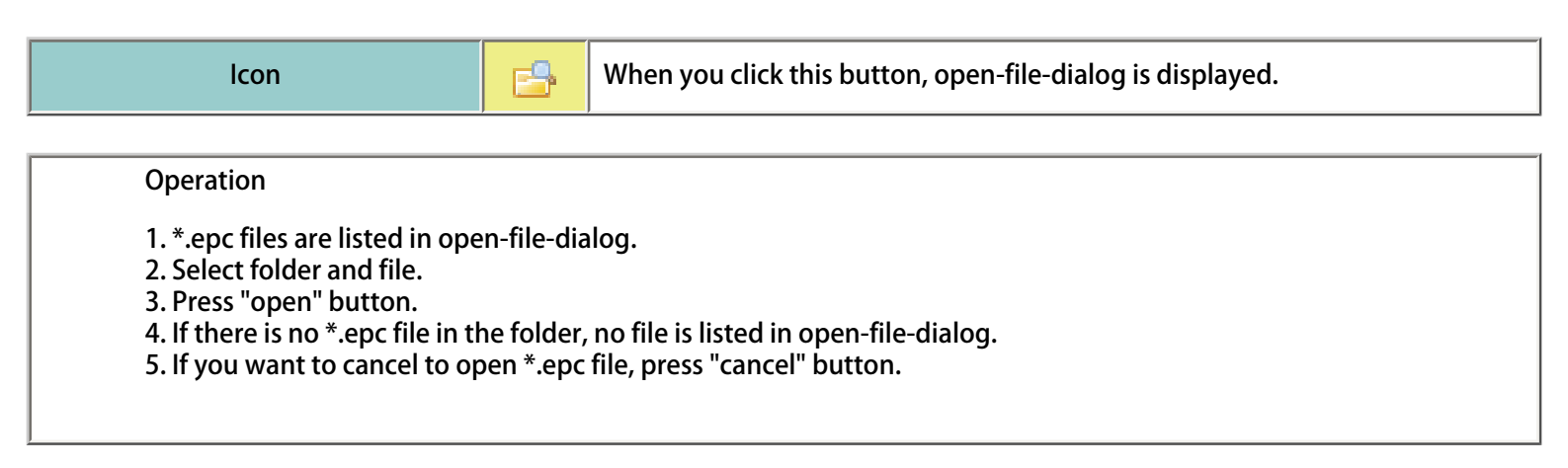

# Save \*.epc file

\*.epc file includes the information on calculation conditions of EXPACS-V, such as altitude, location and time. To save \*.epc file, follow the procedures below.

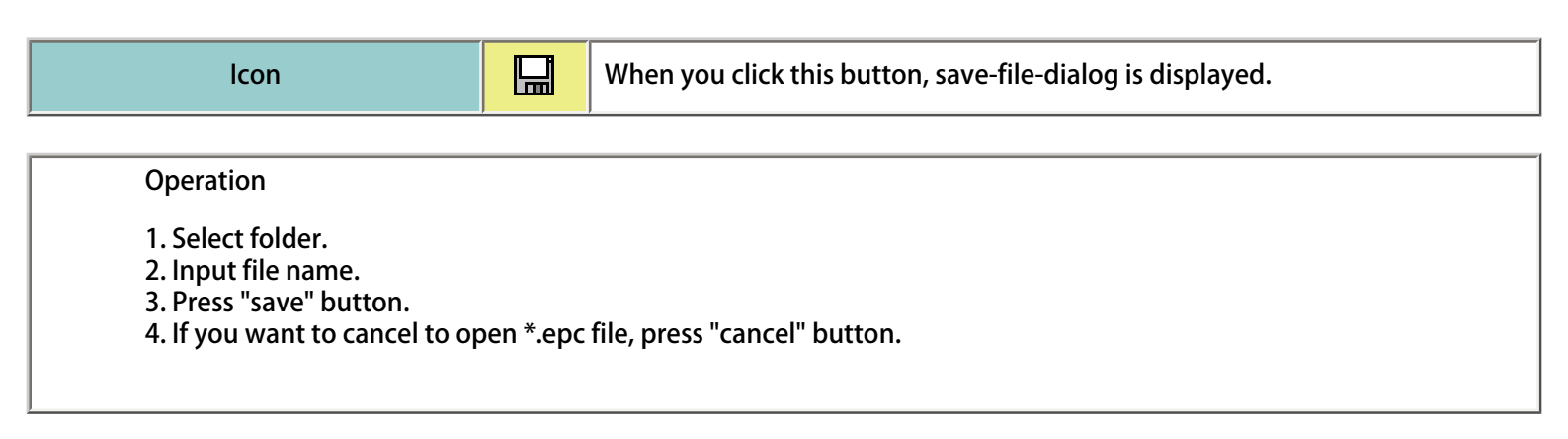

EXPACS-V can export altitude, latitude, longitude and time information to EXPACS for estimating cosmic-ray spectra for the conditions. EXPACS represents EXcel based Program for Calculating Atmospheric Cosmic-ray Spectrum. It is automatically installed in the folder of EXPACS-V.

| lcon                                                                        | ⇒                  | When you click this button, EXPACS-V exports the calculation conditions.                                                                        |
|-----------------------------------------------------------------------------|--------------------|----------------------------------------------------------------------------------------------------|
| Operation<br>If you click this button while<br>be exported to EXPACS. In th | the cur<br>is case | rsor of Google Earth is moving, wrong latitude and longitude information may<br>, you must click this button again after the cursor is stopped. |

# Redraw

When you click this button, EXPACS-V recalculates the dose rates and draws the results on Google Earth.

| lcon    | Ø   | Click this button. |                    |
|---------|-----|--------------------|--------------------|
| Control | Red | raw                | Click this button. |

## **Animation mode**

#### EXPACS-V can animate the dependence of the cosmic-ray dose rates on time or altitude.

| Control   |                                                                              |  |
|-----------|------------------------------------------------------------------------------|--|
| Animation | If you click "animation mode" button, setting-animation-dialog is displayed. |  |

| Dialog                            |                                   |  |  |  |
|-----------------------------------|-----------------------------------|--|--|--|
| S Animation                       | S Animation                       |  |  |  |
| Time parameter Altitude parameter | Time parameter Altitude parameter |  |  |  |
| Start: 2007/01/01                 | Start: 12,000 m                   |  |  |  |
| Last: 2007/12/31 🔲 🗸              | Last: 0 m                         |  |  |  |
| Number of scenes: 20 -            | Number of scenes: 20 -            |  |  |  |
| OK Cancel                         | OK Cancel                         |  |  |  |

#### Operation

1. If you want to animate the time-dependence of the cosmic-ray dose rates, click "time dependence".

2. Input initial and final date for the animation.

- 3. Input number of scenes.
- 4. If you want to animate the altitude-dependence of the cosmic-ray dose rates, click "altitude dependence".
- 5. Input initial and final altitude for the animation.
- 6. Input number of scenes.
- 7. Press "OK" to play the animation.
- 8. You can terminate the animation by pressing "Cancel" button in the control window.

# Global display Mode

Draw the global dose rates in the specified resolution. It may take time if you choose high resolution.

| Control                                                                                                    |                                                                                  |  |
|----------------------------------------------------------------------------------------------------|----------------------------------------------------------------------------------|--|
|                                                                                                    | Oisplay mode<br>O Global<br>O Regional                                           |  |
| Operation<br>1. Select "global mode" in the radio button<br>2. You will see the message "Draw the glob<br>high resolution"<br>3. If you want to continue, press "Yes"<br>4. If you want to cancel, press "No" | n.<br>Dal dose rates in the specified resolution. It may take time if you select |  |
| Restriction.<br>1. In the global mode, you cannot open/save *.epc file. You also cannot save picture of dose rates.<br>2. In the global mode, you cannot select "2-minutes" for the map resolution.           |                                                                                  |  |

# Order of Windows

You can fix "EXPACS-V control window" at the top of the display.

| Control                                                                                                    |
|----------------------------------------------------------------------------------------------------|
| <ul> <li>Windows order</li> <li>Foremost</li> <li>Not fixed</li> </ul>                                                                                                    |
| 1. If you want to fix "EXPACS-V control window" at the top of the display, choose "Yes" in the "always top" radio<br>button.<br>2. If you do not want to fix "EXPACS control window" at the top of the display, choose "No" in the "always top" radio<br>button. |

## Camera angle

You can choose the Google-Earth camera angle from the fixed or auto mode.

| Control   |                               |  |
|-----------|-------------------------------|--|
|           | Camera angle<br>Fixed<br>Auto |  |
| Operation |                               |  |

1. If you choose "Fixed" in the radiobutton in "Camera angle" in the control window, EXPACS-V does not adjusts the camera angle of Google Earth.

2. If you choose "Auto" in the radiobutton in "Camera angle" in the control window, EXPACS-V automatically adjusts the camera angle of Google Earth.

#### You can save the calculated dose rate map with input conditions in picture formats.

|  | 1 | con |
|--|---|-----|

When you click this button, save-picture-dialog is displayed.

|                                | Dialo                                                                                                    | g                                                       |   |
|--------------------------------|----------------------------------------------------------------------------------------------------|---------------------------------------------------------|---|
| 📚 Save as                      | a picture                                                                                                    |                                                         |   |
| Title:                         | EXPACS-V                                                                                                    | Change if necessary                                     | • |
| Filename:                      | epc-20070101                                                                                                    | Change if necessary                                     |   |
| Format                         | PNG 👻                                                                                                    |                                                         |   |
| Comments:                      | Comment<br>Altitude: Ground Leve<br>Time: 2007/1/1<br>Map Resolution: Auto<br>Center Latitude: 36.46<br>Radiation: Total<br>Scale: Linear<br>Max/Min: Auto<br>Maximum Data: 348.79<br>Unit: nSv/h | el<br>i3 ,Longitude: 140.600<br>9 ,Minimum Data: 25.167 |   |
|                                |                                                                                                    | OK Cance                                                | 1 |
| Operation                      |                                                                                                    |                                                         |   |
| 1. Input the title of picture. |                                                                                                    |                                                         |   |

2. Input the file name of picture.

3. Select the format of picture. You can choose from "png", "jpeg", "gif" and "bmp" formats.

4. Change the comments described in picture. The calculation conditions are described as default comments.

5. If you click "OK", save-file-dialog is displayed.

6. Select folder.

7. If you want to cancel to save picture, press "Cancel" button.

# Save dose rate map in Google Earth format

You can save the calculated dose rate map in Google Earth format (.kml).

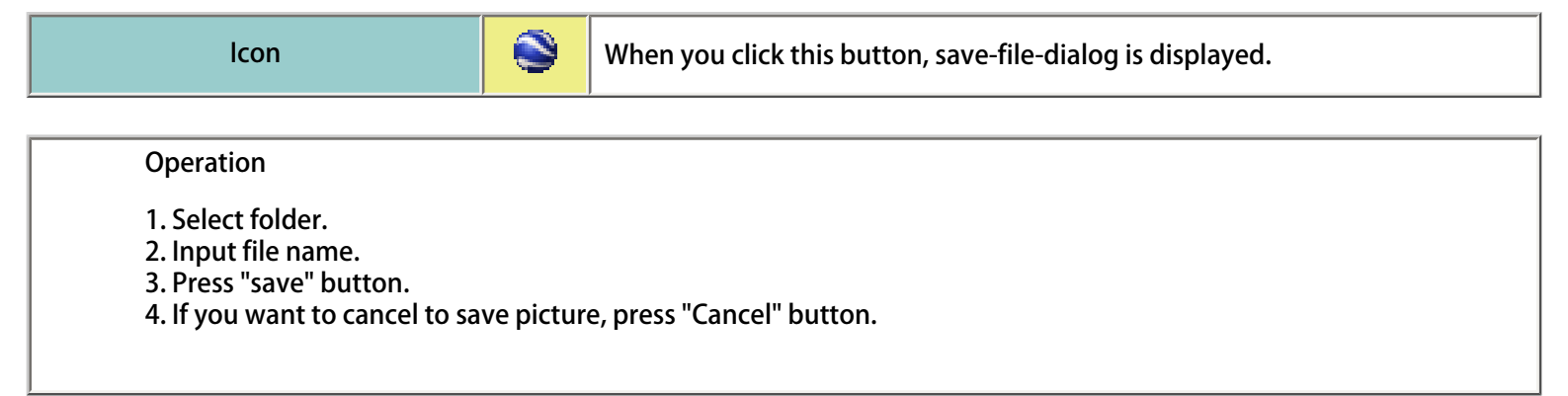

## Input altitude.

You can draw the cosmic-ray dose rate map at a fixed altitude below 20 km (corresponding to 65617ft and 54 g/cm2) or at the ground level. In general, cosmic-ray dose increases consistently with altitude, and that at conventional flight altitude (~10km) is approximately 100 times higher than that at sea level.

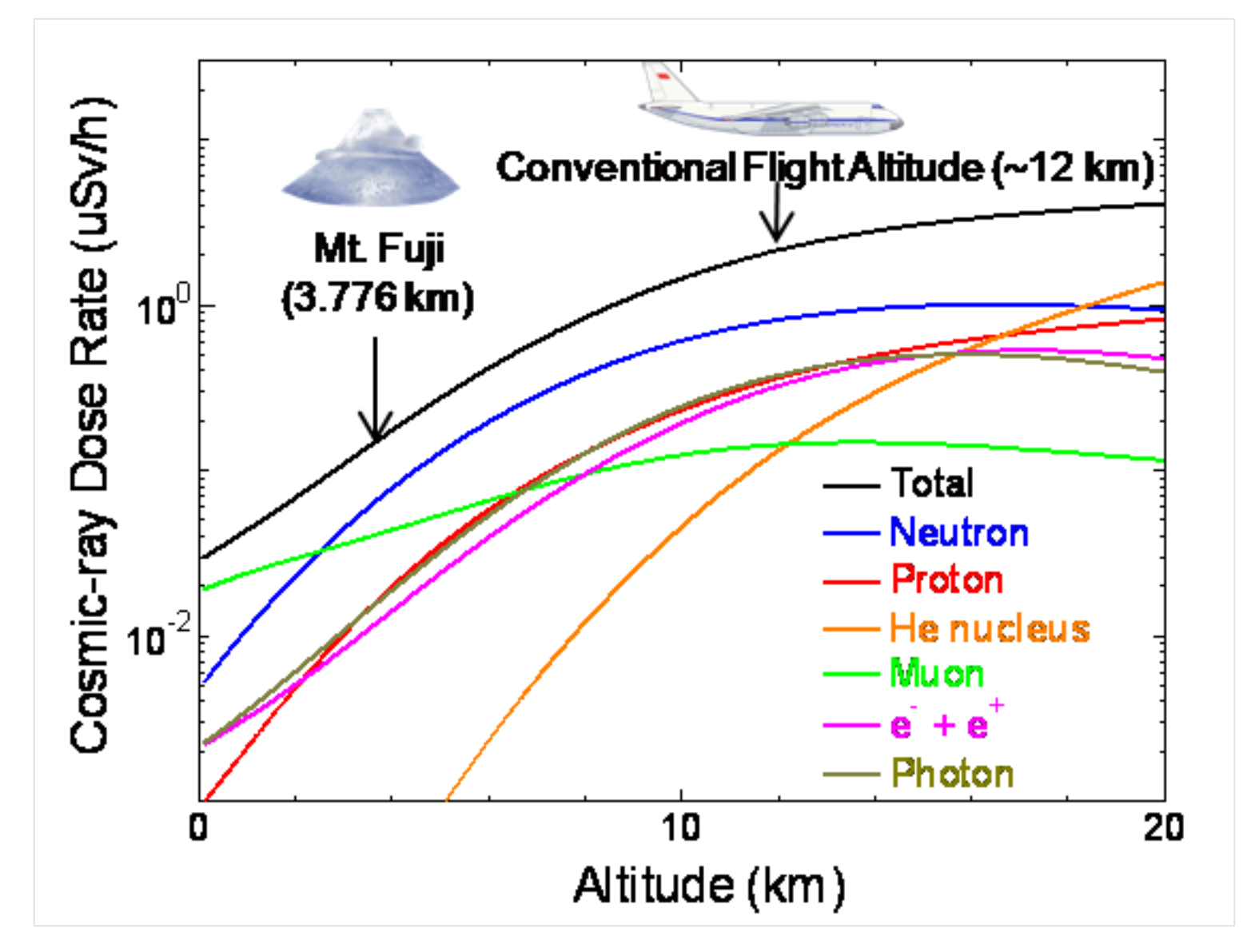

Calculated cosmic-ray dose rates above Tokyo (1/1/2007) as a function of altitude

| lcon | 2 | You can choose the "fixed altitude" or "ground level" mode by this drop-down button. |  |
|------|---|--------------------------------------------------------------------------------------|--|
|      |   |                                                                                      |  |

| Control                        |                                                                                                    |  |  |
|--------------------------------|----------------------------------------------------------------------------------------------------|--|--|
| Glound Level<br>Fixed Altitude | If you click "ground level", EXPACS-V calculates the cosmic-ray<br>dose rates at ground level using the global relief data ETOPO2v2,<br>which is provided by National Geophysical Data Center. If you<br>click "fixed altitude", input-altitude-dialog is displayed. |  |  |

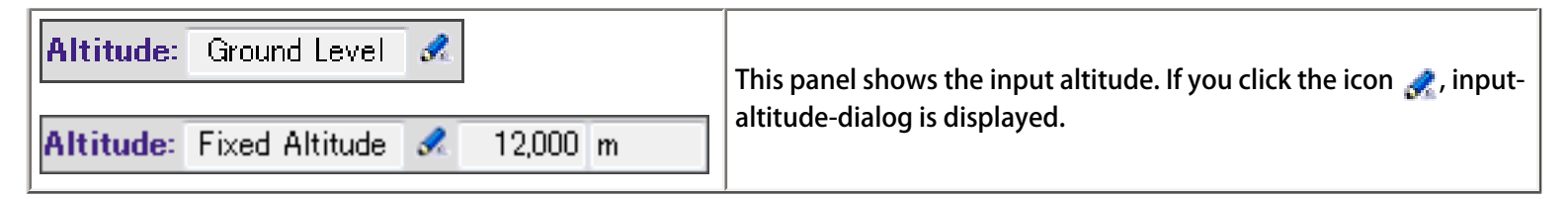

|                                                                                         | Dialog                                                                                                    |
|-----------------------------------------------------------------------------------------|----------------------------------------------------------------------------------------------------|
| S Altitude                                                                              | e 💌                                                                                                    |
| Selec                                                                                   | ction                                                                                                    |
| 0                                                                                       | Ground level                                                                                                    |
|                                                                                         | Altitude Unit                                                                                                    |
|                                                                                         | 12,000 m 👻                                                                                                    |
|                                                                                         |                                                                                                    |
|                                                                                         | OK Cancel                                                                                                    |
| Operation                                                                               |                                                                                                    |
| 1. If you choose "ground level" in the ra<br>2. If you choose "fixed altitude" in the r | adio button, EXPACS-V calculates the cosmic-ray dose rates at ground level.<br>radio button, EXPACS-V calculates the cosmic-ray dose rates at a fixed |

2. If you of altitude.

3. For "fixed altitude" mode, you must input the altitude and its unit.

4. You can choose the unit of altitude among "m", "ft" and "g/cm<sup>2</sup>"

5. If you want to execute the calculation with input condition, press "OK"

6. If you want to cancel the calculation, press "Cancel"

### Input location

You need to specify the latitude (-90 to 90, north+) and longitude (-180 to 180, east+) at the center of the cosmic-ray dose rate map. EXPACS-V estimates the magnitude of the magnetosphere based on the vertical cut-off rigidity calculated by MAGNETOCOSMICS.

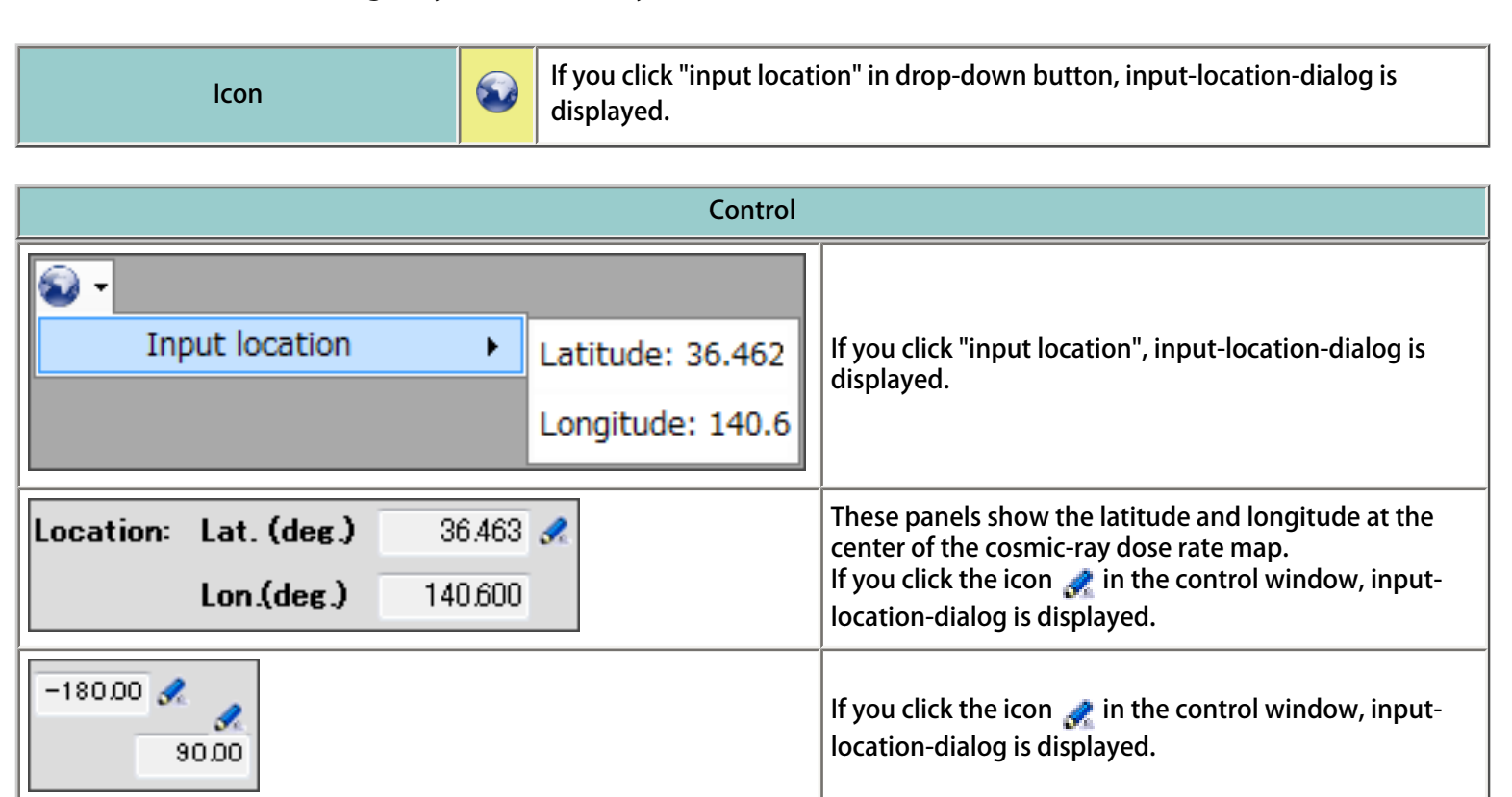

|           |                         | Dialog            |    |  |  |
|-----------|-------------------------|-------------------|----|--|--|
|           | S Location              |                   | ×  |  |  |
|           | Latitude:<br>Longitude: | 36.463<br>140.600 | 0  |  |  |
|           |                         | OK Cano           | el |  |  |
| Operation |                         |                   |    |  |  |

- 1. Input latitude between -90 and 90 in north positive decimal degrees.
- 2. Input longitude between -180 and 180 in east positive decimal degrees.
- 3. If you want to execute the calculation with input condition, press "OK".
- 4. If you want to cancel the calculation, press "Cancel".

### Input date

You need to specify the date for calculating cosmic-ray dose rates. The cosmic-ray dose rates depend on the solar activity. In EXPACS-V, the solar activity is expressed by the force field potential (FFP). The numerical values of FFP can be determined from the count rates of several ground-level neutron monitors for the date. If the specified date is before year 1951, i.e. before ground-level neutron monitors in operation, EXPACS-V calculates the FFP based on the reconstructed cosmic-ray intensity (Usoskin et al, JGR 107(A11), 1374, 2002). EXPACS can calculate the force field potentials from year 1614, but cannot estimate during the Maunder Minimum (1647-1699) because of the lack of sunspot number data. However, you can input the year only after 1753 in EXPACS-V because of the calender limitation.

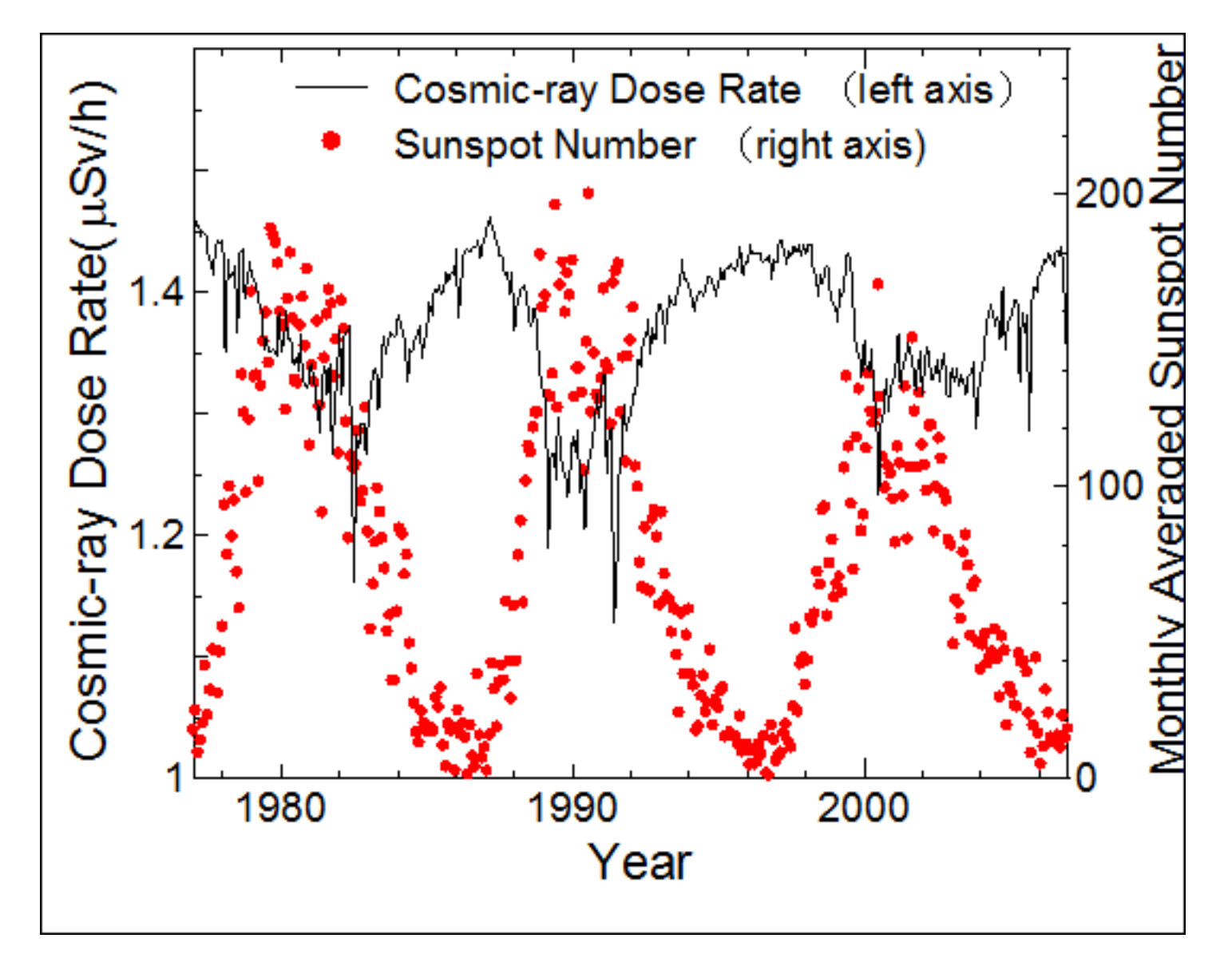

The time dependence of the calculated cosmic-ray dose rates at 11 km above Tokyo in comparison with that of the monthly averaged sun-spot number, an index of the solar activity.

| lcon | If you click this button, input-date-dialog is displayed. |
|------|-----------------------------------------------------------|
|      |                                                           |
|      | Control                                                   |

| Date: 2007 | 1 | 1 / | 1 🔍 |
|------------|---|-----|-----|
|------------|---|-----|-----|

This panel shows the date for calculating cosmic-ray dose rates. If you click the icon 🧟 in the control window, input-date-dialog is displayed.

|                                               | Dialog           |          |
|-----------------------------------------------|------------------|----------|
| 📚 Date                                        |                  | ×        |
|                                               |                  | Θ        |
| 2007/01/01                                    |                  |          |
|                                               | ОК               | Cancel   |
|                                               |                  |          |
| Operation                                     |                  |          |
|                                               |                  |          |
| 1. Input date for the calculation.            |                  |          |
| 2. If you want to execute the calculation for | or the date, pre | ss "OK". |

3. If you want to cancel the calculation, press "Cancel".

You can choose the resolution of the cosmic-ray dose rate map among 2, 4, 12 minutes/pixel and 1 degree/pixel.

|                                                   | Control                                                                                                    |
|---------------------------------------------------|----------------------------------------------------------------------------------------------------|
| Auto Auto 1 Degree 12 Minutes 4 Minutes 2 Minutes | You can choose the resolution of the cosmic-ray dose rate map among<br>the values listed in the combo-box. If you choose "auto", EXPACS-V<br>automatically determines the resolution by referring the camera altitude<br>of Google Earth. |
| Map Resolution: Auto /pixel 🖋                     | The panel shows the resolution of the cosmic-ray dose rate map.<br>If you click the icon state in the control window, map-resolution-dialog is<br>displayed.                                                                              |

|           | Dialog               |  |
|-----------|----------------------|--|
|           | 💊 Map resolution 🛛 📧 |  |
|           | 0                    |  |
|           | Auto 👻               |  |
|           | OK Cancel            |  |
| Operation |                      |  |

1. Choose the resolution of the cosmic-ray dose rate map among the values listed in the combo-box.

2. If you choose "auto", EXPACS-V automatically determines the resolution by referring the camera altitude of Google Earth.

3. If you want to execute the calculation with input condition, press "OK".

4. If you want to cancel the calculation, press "Cancel".

# Definition of dose

In EXPACS-V, the word of "dose" implies the "effective dose".

|                              | Control                                                             |  |
|------------------------------|---------------------------------------------------------------------|--|
| Calculated dose rate: 30.954 | This panel shows the cosmic-ray dose rate at the center of the map. |  |

## Unit of dose rate

You can choose the unit of dose rate.

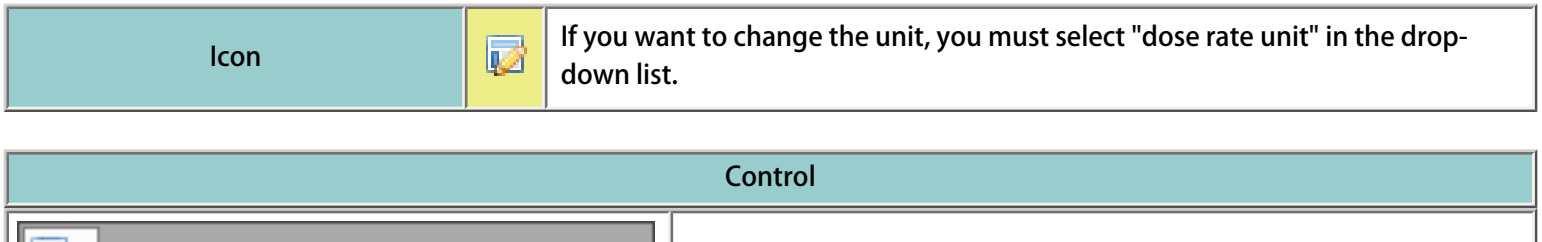

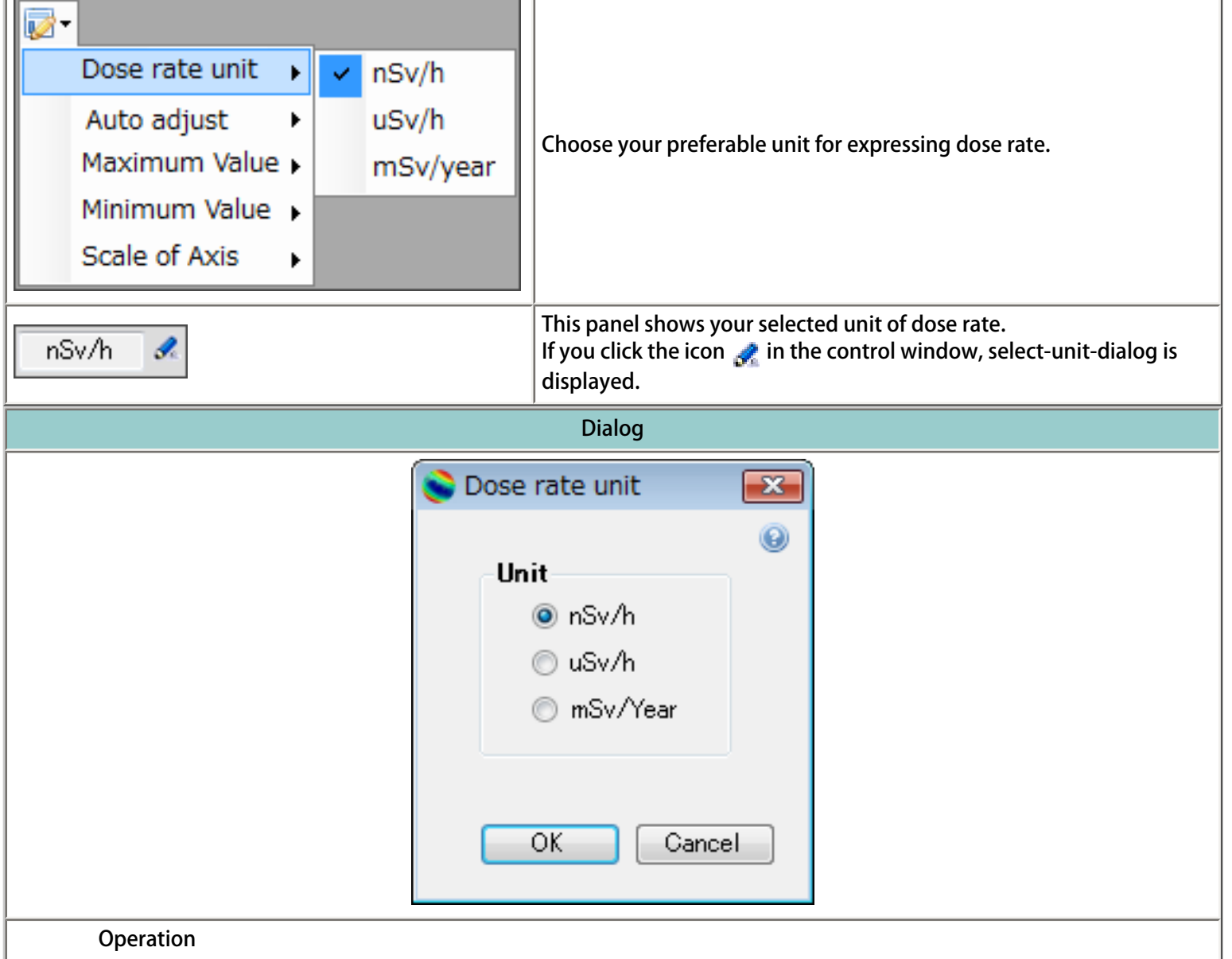

- 1. choose your preferable unit for expressing dose rate among nSv/h, uSv/h and mSv/year.
- 2. If you want to execute the calculation with input condition, press "OK".
- 3. If you want to cancel the calculation, press "Cancel".

# Selection of radiation type

In EXPACS-V, you can calculate the cosmic-ray dose rates from neutron, proton, He nucleus, positive muon, negative muon, electron, positron and photon separately, and draw the map of any combinations of each contribution.

| Explanation of radiation type. |                                                                                                    |  |
|--------------------------------|----------------------------------------------------------------------------------------------------|--|
| Neutron                        | Non-charged radiation with strong penetrability through materials. It has dominant contribution to the cosmic-ray dose rate at conventional flight altitudes.                                  |  |
| Proton                         | Charged radiation. The primary cosmic-ray predominantly consists of proton.                                                                                                    |  |
| He nucleus                     | Heavy charged radiation. It consists of 2 protons and 2 (or 1) neutrons.                                                                                                    |  |
| Muon                           | Charged radiation with strong penetrability through material. It has dominant contribution to the cosmic-ray dose rate at sea level.                                                           |  |
| Electron and Positron          | Negative and positive charged radiations, respectively. The current of electron is the source of the electric power.                                                                           |  |
| Photon                         | Non-charged radiation without mass. It is the carrier of electromagnetic radiation, including gamma-rays, X-rays, ultraviolet light, visible light, infrared light, microwaves and radiowaves. |  |

| lcon 🤤 | 9 | If you choose "all radiation" in the drop-down button, EXPACS-V calculates the sum of the all cosmic-ray dose rates. If you choose "each radiation", choose-radiation-dialog is displayed. |
|--------|---|----------------------------------------------------------------------------------------------------|
|--------|---|----------------------------------------------------------------------------------------------------|

|                                                                                               | Control                                                                                                    |
|-----------------------------------------------------------------------------------------------|----------------------------------------------------------------------------------------------------|
| <ul> <li>All radiation</li> <li>Each radiation</li> </ul>                                     | If you choose "all radiation", EXPACS-V calculates the sum of the all<br>cosmic-ray dose rates. If you choose "each radiation", choose-radiation-<br>dialog is displayed.                            |
| Radiation type Neutron Proton He nucleus Positive muon Negative muon Electron Positron Photon | The panel shows the type of radiations included in the calculation of the cosmic-ray dose rates by EXPACS-V.<br>If you click the icon 🚀 in the control window, select-radiation-dialog is displayed. |
|                                                                                               | Dialog                                                                                                    |

| 📚 Radiation type 👘                                                                                                    |    |
|----------------------------------------------------------------------------------------------------|----|
| All radiation                                                                                                    | 0  |
| <ul> <li>Neutron</li> <li>Proton</li> <li>He nucleus</li> <li>Positive muon</li> <li>Negative muon</li> <li>Electron</li> <li>Positron</li> <li>Photon</li> </ul> |    |
| OK Cance                                                                                                    | el |
|                                                                                                    |    |

#### Operation

1. If you check "all radiation", EXPACS-V calculates the sum of the all cosmic-ray dose rates. 2. If you want to know the cosmic-ray dose rates only from some radiations in which you are interested, you need to check the check-box for your interested. 3. You must check at least one check-box.

- 4. If you want to execute the calculation with input condition, press "OK".
- 5. If you want to cancel the calculation, press "Cancel".

## Axis of dose rate

You can adjust the minimum and maximum values drawn in the cosmic-ray dose rate map.

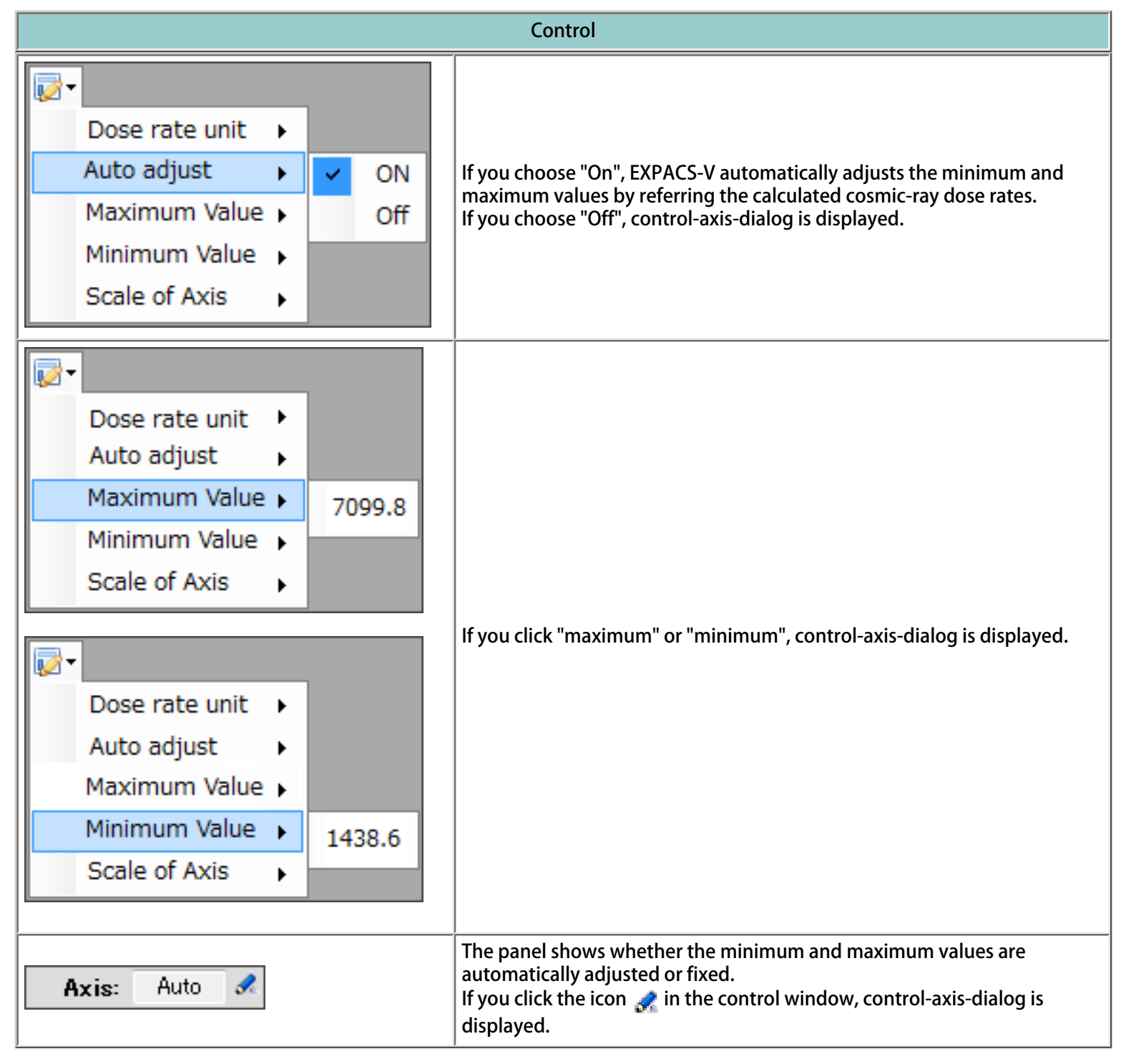

| Dialog |  |
|--------|--|
|        |  |
|        |  |

| S Axis of dos                              | 💊 Axis of dose rate 🛛 💌        |    |
|--------------------------------------------|--------------------------------|----|
| <ul> <li>Auto ac</li> <li>Fixed</li> </ul> | djust                          | 0  |
| Maximum:<br>Minimum:                       | 7099 <i>8</i><br>1438 <i>6</i> |    |
|                                            | OK Cance                       | el |

#### Operation

1. If you choose "auto adjust", EXPACS-V automatically adjusts the minimum and maximum values by referring the calculated cosmic-ray dose rates.

2. If you want to specify the minimum and maximum values by yourself, check "fixed".

3. Input minimum and maximum values of the cosmic-ray dose rates drawn in the map.

4. If you want to execute the calculation with input condition, press "OK".

5. If you want to cancel the calculation, press "Cancel".

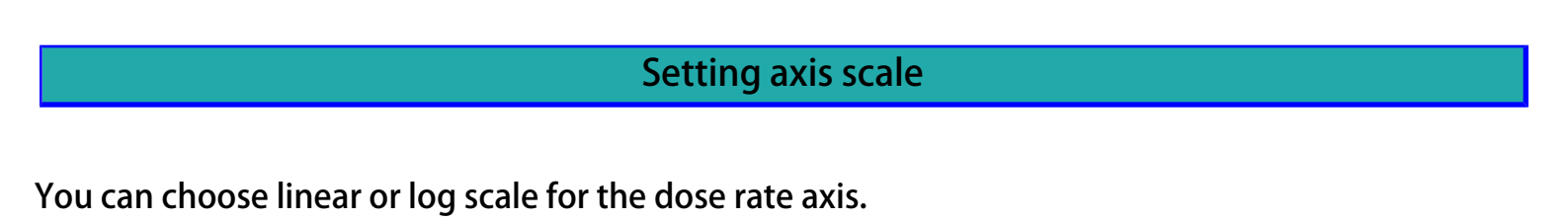

| lcon                                                                             | 😡 You ca | u can choose linear or log scale for the dose rates axis using this icon.                                           |  |  |  |
|----------------------------------------------------------------------------------|----------|----------------------------------------------------------------------------------------------------|--|--|--|
| Control                                                                          |          |                                                                                                    |  |  |  |
| Dose rate unit<br>Auto adjust<br>Maximum Value<br>Minimum Value<br>Scale of Axis | Linear   | You can determine linear or log scale for the dose rates axis by selecting "linear" or "log" in the "scale" item.   |  |  |  |
|                                                                                  | Log      |                                                                                                    |  |  |  |
| Scale: Linear 🔗                                                                  |          | The panel shows the axis scale.<br>If you click the icon 🚀 in the control window, select-scale-dialog is displayed. |  |  |  |

| Dialog                                           |                            |  |  |  |
|--------------------------------------------------|----------------------------|--|--|--|
|                                                  | 💊 Axis Scale 🛛 🕰           |  |  |  |
|                                                  | Scale<br>© Linear<br>© Log |  |  |  |
|                                                  | Cancel                     |  |  |  |
| Operation                                        |                            |  |  |  |
| 1. Choose "linear" or "log" in the radio button. |                            |  |  |  |

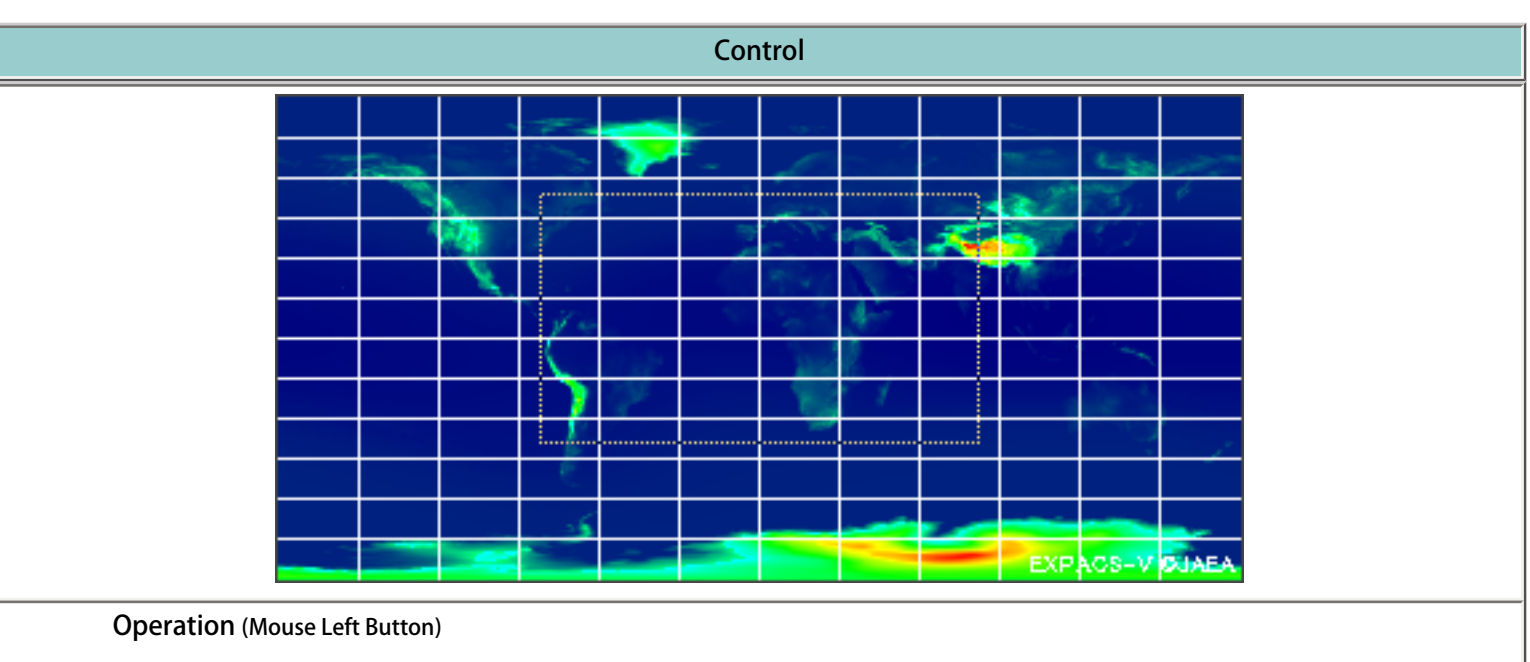

There are several functions that you can do on the dose rate map.

1. If you click on the map by left button, EXPACS-V redraws the map by centering the location.

2. If you draw a box on the map by left button, EXPACS-V redraws the map for the selected area. The resolution of the map is automatically adjusted by referring the size of the area.

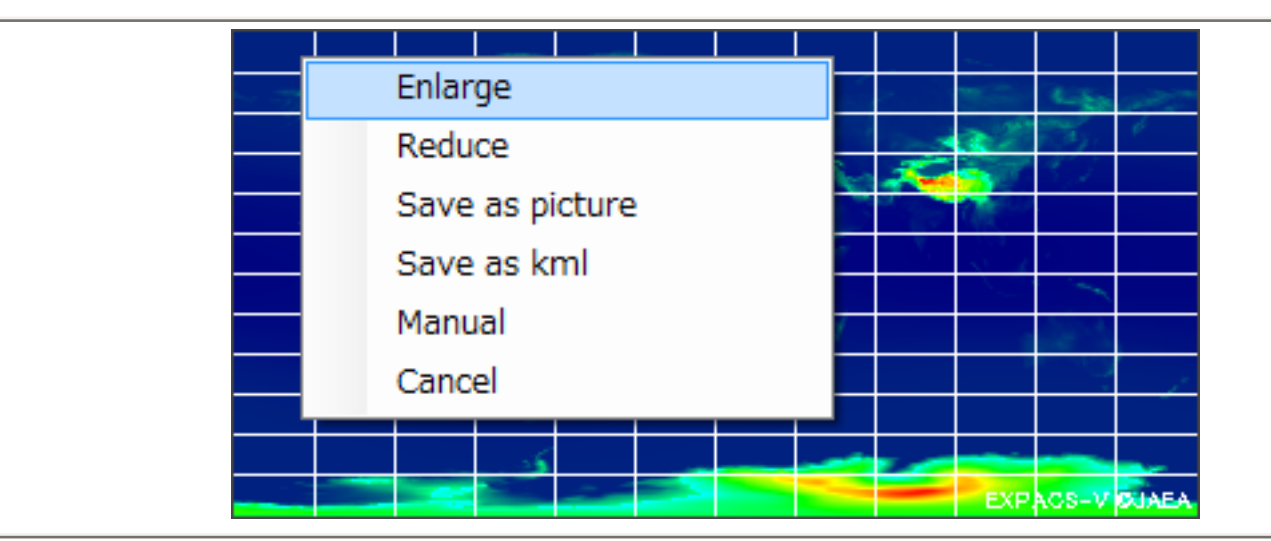

**Operation** (Mouse Right Button)

- 1. If you click on the map by right button, the menu is displayed.
- 2. If you select "enlarge", EXPAC-V redraws the map for smaller area with higher resolution.
- 3. If you select "reduce", EXPACS-V redraws the map for larger area with lower resolution.
- 4. If you select "save as picture", save-picture-dialog is displayed.
- 5. If you select "save as kml", save-file-dialog is displayed.
- 6. If you select "manual", manual is displayed.
- 7. If you select "cancel", the menu is disappeared

## FAQ

Q. Two cosmic-ray dose rate maps are drawn on Google Earth in duplicate. Why?

A. You must check "favorite" folder in Google Earth whether "EXPACS-V" and "Marker" folders exist in the folder or not. If yes, delete "EXPACS-V" and "Marker".

Q. The latitude and longitude exported to EXPACS is occasionally not precise. Why?

A. If you click the export button while the cursor of Google Earth is moving, wrong latitude and longitude information may be exported to EXPACS. In this case, you must click this button again after the cursor is stopped.